# Electronic Purchase Order System

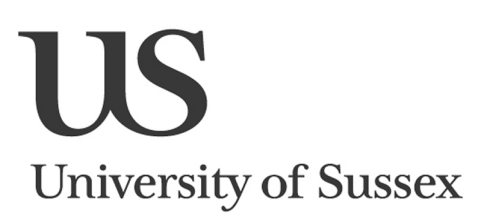

**IT Services** 

Admin » Procurement »

Enter the Electronic Purchase Order system by clicking on Admin and then Procurement.

### Finding an Approved Supplier to Order from

You must place your order from an approved supplier. There are two ways to find an approved supplier to order from:

## ...By Category

From the **Supplier Categories** page you can view the list of approved suppliers grouped by categories and sub-categories. Click on a category to drill down to see the attached sub-categories. Clicking on the sub-category list will then give you a list of approved suppliers. Click on the name of a supplier to start placing an order.

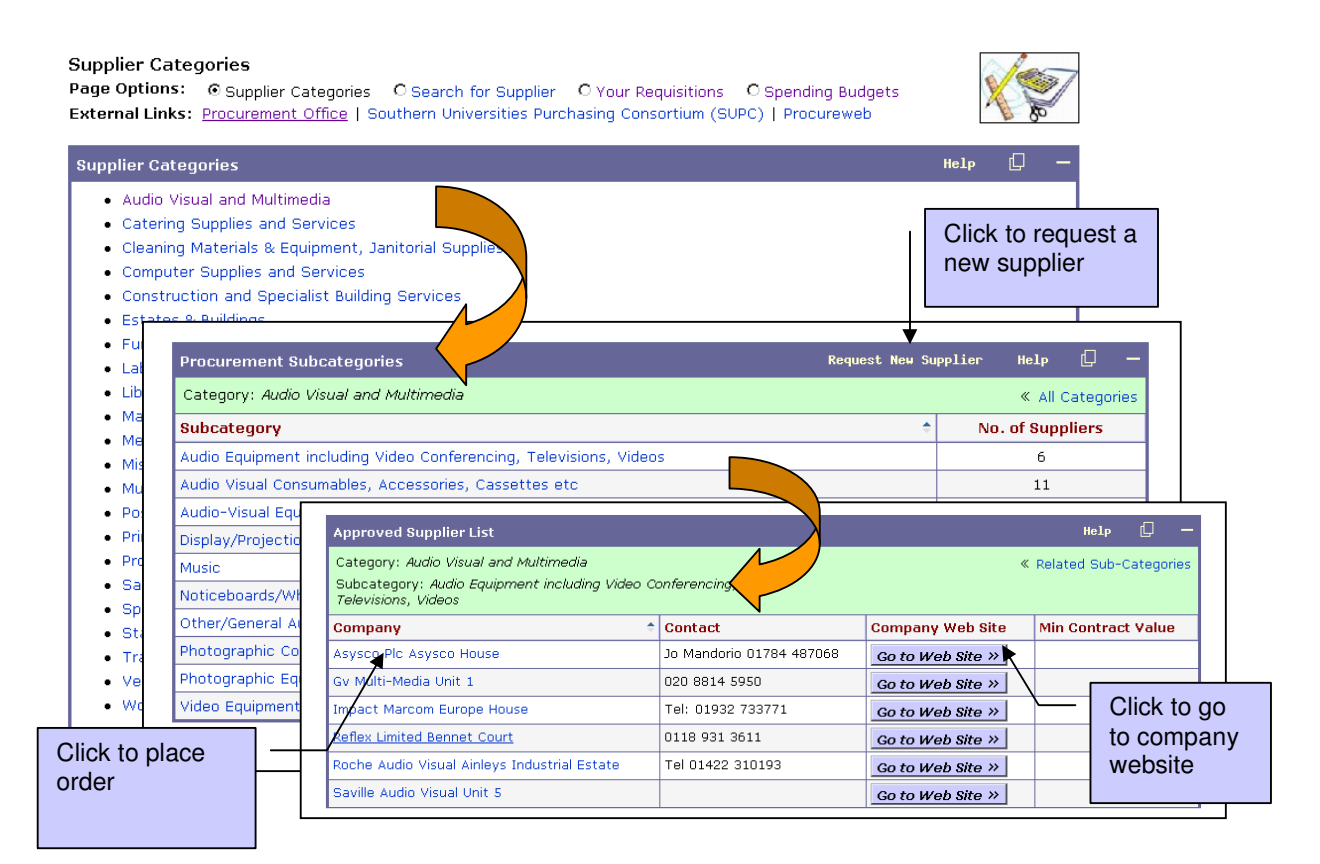

### ...By Name

Alternatively, if you know the name of the supplier, you can search for the supplier by name.

#### Search for Supplier Page Options: O Supplier Categories I Search for Supplier O Your Requisitions O Spending Budgets External Links: Procurement Office | Southern Universities Purchasing Consortium (SUPC) | Procureweb Search for Supplier Search Help Supplier Name coach Enter any part of Click the the company Search button name Re-Search Request New Supplier Supplier Search Results Results for Supplier Name=coach 6 results found Internal Ref. Category Supplier Name Sub Category Alexandra Day Coaching AL0169 Sports Services and associated Coac iing 17 Chapelfields equipment aries, Scholarships, owments, Donations Brighton & Hove Bus And Coach BROO18A Miscellaneous Burs Company 43 Conway Street End Brighton & Hove Bus And Coach BR0018 Travel & Transport (incl Vehicle Hire & ach Hire Co Company Limited 43 Conway Street Subsistence) Brighton & Hove Bus And Coach BR0018 Travel & Transport (incl Vehicle Hire & Other/General Travel & Transport Company Limited Subsistence) 43 Conway Street Empress Coaches Ltd 10/11 St Margarets Road EM0013 Travel & Transport (incl Vehicle Hire & Subsistence) Coach Hire Travel & Transport (incl Vehicle Hire & Subsistence) Sussex Coaches Sailors Cross SU0146 Coach Hire Total: 6 records Click to Click to request a place an **New Supplier** order

### **Requesting a New Supplier**

If you would like to order from a company that isn't in the approved supplier list you can **Request a New Supplier** from the links on the 'Supplier Search Results' screen or the 'Procurement Sub-Categories' screen (see above). You will be presented with a Sussex Direct email screen, asking you to provide information to a number of questions about the supplier. When you click **Send** the email will go to the Procurement Office (procurement@sussex.ac.uk) who will set up the new supplier within 48 hours of your request.

| Send Email |                                                                                                    | Close     | Send | Help |
|------------|----------------------------------------------------------------------------------------------------|-----------|------|------|
| From:      | M.O.Saliman@sussex.ac.uk                                                                                                    |           |      |      |
| To:        | procurement@sussex.ac.uk                                                                                                    |           |      |      |
| Cc:        |                                                                                                    |           |      |      |
| Bcc:       |                                                                                                    |           |      |      |
| Subject:   | New Supplier Request                                                                                                    |           |      |      |
| Message:   | Supplier Name:<br>Supplier Address (including postcode):<br>Supplier's contact person for Payments:<br>Supplier's email, telephone, url:<br>Suppliers contact name or reference for UoS orders:<br>Is this a one-off purchase ?<br>What goods do you intend to purchase ?<br>What goods do you intend to purchase ?<br>Why would you like to use this supplier ?<br>Is this supplier already an existing consortia supplier not<br>used by the University e.g. SUPC/OGC/other ?<br>Any other relevant information concerning this Supplier: | currently |      |      |
| Attach:    | Browse Bro<br>Maximum file size: 5 megabytes                                                                                                    | wse       | _    |      |

### Placing an Order

1. When you have found your supplier, click on the Supplier Name to see the supplier

| details. | Click on the | Order from this Supplier | button to place an order |
|----------|--------------|--------------------------|--------------------------|
|----------|--------------|--------------------------|--------------------------|

| Supplier Search Results      |                  | Re-Searct                               | n Request New Supplier   | Help 🕻              |
|------------------------------|------------------|-----------------------------------------|--------------------------|---------------------|
| Results for Supplier Name=yc | ga               |                                         | 3 n                      | esults found        |
| Supplier Name                | Internal Ref.    | Category                                | Sub Category             |                     |
| The Yoga Shop P O Box521     | Y00040           | Sports Services and associated equipmen | t Other equipment/servic | ces                 |
| Yoga Arc C/O Savita B        | Supplier Details |                                         | He                       | 1 <sub>P</sub> (] — |
| Yoga Arc C/O Sav             | Account Name:    | The Yoga Shop                           | Order from th            | nis Supplier        |
|                              | Account Code:    | Y00040                                  |                          |                     |
|                              | Contact:         | T 01296 615880                          |                          |                     |
|                              | Company Web Si   | te:                                     |                          |                     |
|                              | Online Catalogue |                                         |                          |                     |
| •                            | Address:         | P O Box521                              |                          |                     |
|                              |                  | Aylesbury                               |                          |                     |
|                              | Post Code:       | HP22 5ZN                                |                          |                     |
|                              | Phone:           |                                         |                          |                     |
|                              | Fax:             |                                         |                          |                     |
|                              | Email:           |                                         |                          |                     |
|                              | User Comments:   |                                         |                          |                     |
|                              | Min Contract Val | ue:                                     |                          |                     |
|                              | Max Contract Va  | lue:                                    |                          |                     |
|                              | Notes:           |                                         |                          |                     |
|                              | Approved:        | 21-Sep-2006 to 30-Sep-2008              |                          |                     |

2. You will then need to raise a requisition for the order you wish to place:

|                        |                               | Click to save once you have completed this form |                                     |           |                       |               |          |
|------------------------|-------------------------------|-------------------------------------------------|-------------------------------------|-----------|-----------------------|---------------|----------|
| Raise New Requisition  | 1                             |                                                 |                                     |           | Cancel                | Save          | Help     |
| Supplier: The Yoga Sho | р Р О Вох521                  |                                                 |                                     |           |                       |               |          |
| Account Code:          | Y00040                        |                                                 | <b>Requisition Status:</b>          | Draft     |                       |               |          |
| *Order Date:           | 26-Jun-2007                   |                                                 | Delivery Date:                      |           |                       |               |          |
| Originator:            | Michele Saliman               |                                                 | Supplier Contact:                   | T 01296 8 | 615880                |               |          |
| *Department:           | ITS BIS                       | •                                               | Notes for Supplier:                 |           |                       |               | <u> </u> |
| *Delivery Address:     | Purchasing Clerk, IT Services |                                                 |                                     |           |                       |               |          |
|                        | Engineering I Building        |                                                 |                                     |           |                       |               | ~        |
|                        | University of Sussex          |                                                 | Internal Comments:                  |           |                       |               | <u> </u> |
|                        | Falmer                        |                                                 |                                     |           |                       |               |          |
|                        | Brighton                      |                                                 |                                     |           |                       |               | 7        |
| Post Code:             | BN1 9QT                       |                                                 | Safety Compliant?                   | NONE      | V                     |               |          |
| UoS Contact:           | Michele Saliman, E1-1-01      |                                                 | Buyers Guide<br>Checked?            | Pleas     | se read the Buyer's G | uide before t | icking   |
| Phone:                 | +44 (0)1273 606755 x 3745     |                                                 | Refer to Purchasing<br>Coordinator? |           |                       |               |          |

m 0 You must save these details before you can enter the actual items you wish to purchase.

#### **Delivery Address**

This address will appear pm your completed order. If you require a different delivery address then you can overtype the address.

#### **Internal Comments**

This section does not print on the completed Order, but is to be used for noting information which is relevant within the University.

#### Safety Compliant?

This must be completed if the item or service you are purchasing has to be compliant with any relevant safety legislation or any University of Sussex Safety Office policies or procedures. **You must indicate the relevant safety area the purchase applies to**, and by doing so accept that risk assessment will be made or is currently in place.

#### **Buyers Guide Checked?**

**This must be ticked after you have read the Buyers Guide** (which is available via the help button). Otherwise the order will not be fully processed and will be sent to your Purchasing Co-ordinator.

#### **Refer to Purchasing Co-ordinator?**

If ticked, the requisition will be sent to your Purchasing Co-ordinator. If the system automatically ticks this box then you need to double check your requisition and there is something wrong with your order.

You must save these details before you can enter the actual items you wish to purchase. To

do so, click on Save in the table header.

#### 3. You now need to enter the items you wish to order:

| Requisition Header R  | eq/ACFB0/28356 [Created]      |                                     | Clone   | Edit   | Help | D       | -    |
|-----------------------|-------------------------------|-------------------------------------|---------|--------|------|---------|------|
| Supplier: The Yoga Sh | op P O Box521                 |                                     |         |        | « R  | equisit | ions |
| Account Code:         | YO0040                        | Requisition Status:                 | Draft   |        |      |         |      |
| Order Date:           | 26-Jun-2007                   | Delivery Date:                      | 26-Jun- | 2007   |      |         |      |
| Originator:           | Michele Saliman               | Supplier Contact:                   | T 01296 | 615880 |      |         |      |
| Department:           | ITS BIS                       | Notes for Supplier:                 |         |        |      |         |      |
| Delivery Address:     | Purchasing Clerk, IT Services |                                     |         |        |      |         |      |
|                       | Engineering I Building        |                                     |         |        |      |         |      |
|                       | University of Sussex          | Internal Comments:                  |         |        |      |         |      |
|                       | Falmer                        |                                     |         |        |      |         |      |
|                       | Brighton                      |                                     |         |        |      |         |      |
| Post Code:            | BN1 9QT                       | Safety Compliant?                   | NONE    |        |      |         |      |
| UoS Contact:          | Michele Saliman, E1-1-01      | Buyers Guide Checked?               | ×       |        |      |         |      |
| Phone:                | +44 (0)1273 606755 x 3745     | Refer to Purchasing<br>Coordinator? | ×       |        |      |         |      |

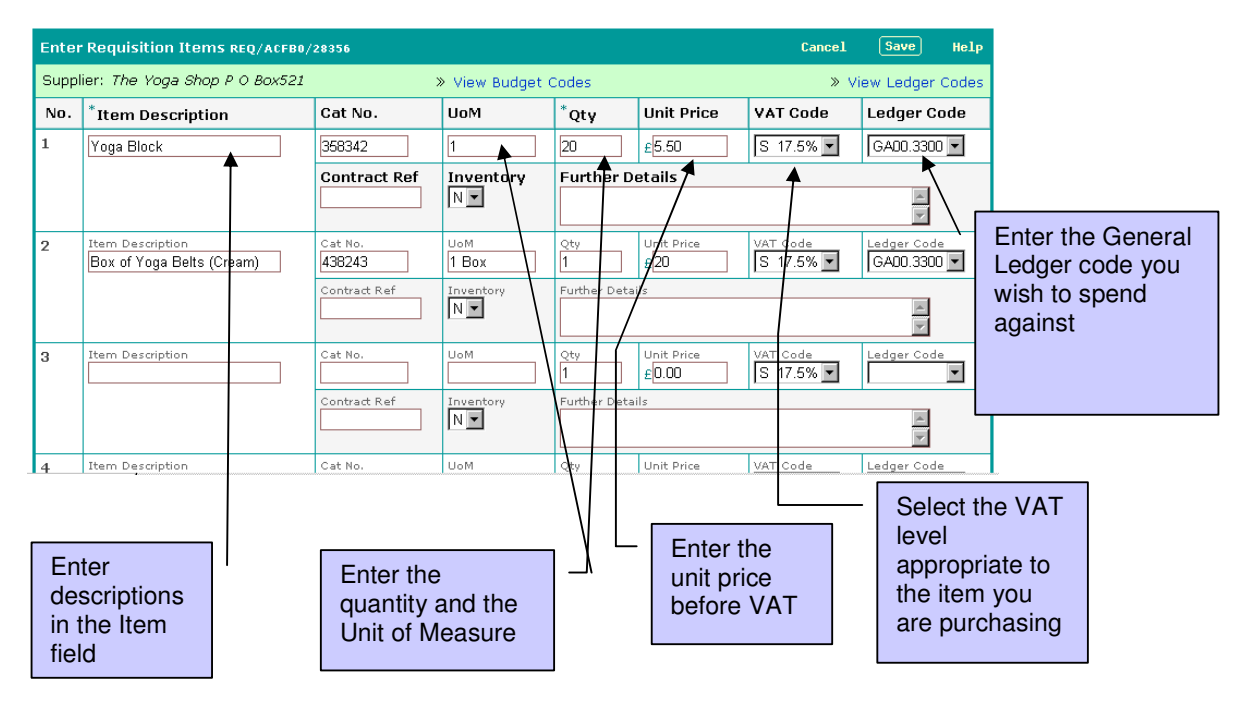

For a lengthy description please use the Further Details field, once you have put a basic description in the Item Description.

To put in more than 5 rows, click **Save** and click the **Add** button to create another 5 rows.

Click Save when you've finished specifying the items for order

|             |                             |          |          |        |               |         |               |                 |         |              |                  |           |           | _                                                                                                    |
|-------------|-----------------------------|----------|----------|--------|---------------|---------|---------------|-----------------|---------|--------------|------------------|-----------|-----------|----------------------------------------------------------------------------------------------------|
| Requis      | tion Items req/acfb0/28356  |          | Ļ        |        |               |         |               |                 |         |              |                  | Add Edit  | Help      | <u>u                                    </u>                                                                                                    |
| Supplie     | r: The Yoga Shop P O Box521 |          |          |        |               | » Vie   | w Budget      | t Codes         |         |              |                  | »         | View Ledg | ger Codes                                                                                                    |
| No. 🕈       | Item Description            | Cat No.  | UoM      | Qty    | Unit<br>Price | Nett    | VAT<br>Code   | VAT             | Gross   | Ledger Code  | Contract<br>Ref. | Inventory | Further   | Details                                                                                                    |
| 1           | Yoga Block                  | 358342   | 1        | 20     | £5.50         | £110.00 | S             | £19.25          | £129.25 | GA00.3300 >> |                  | N         |           |                                                                                                    |
| 2           | Box of Yoga Belts (Cream)   | 438243   | 1 Box    | 1      | £20.00        | £20.00  | S             | £3.50           | £23.50  | GA00.3300 >> |                  | N         |           |                                                                                                    |
|             | Total: £152.75              |          |          |        |               |         |               |                 |         |              |                  |           |           |                                                                                                    |
|             | Back to top 🛆               |          |          |        |               |         |               |                 |         |              |                  |           |           |                                                                                                    |
| Requis      | tion Budget Spends REQ/ACFI | 30/28356 |          |        |               |         |               | /               |         |              |                  |           | Help      | 0 -                                                                                                    |
| Budget      | :                           | He       | der      |        |               | E       | Sudget C      | Code            |         | Available    | Proposed         | Spend     | ÷         | Ok?                                                                                                    |
| ITS Cer     | itre - Stationery           | ITS      | Supplies | Office | 9             | 0       | 60.330        | 10              |         | £762.36      |                  | £152.75   |           | <ul> <li>Image: A set of the set of the</li></ul> |
|             | Total: £152.75              |          |          |        |               |         |               |                 |         |              |                  |           |           |                                                                                                    |
| Order total |                             |          |          |        |               |         | Budg<br>avail | get ai<br>lable | mount   |              |                  |           |           |                                                                                                    |

Once you've saved the amounts you will see the total amount of the order. You will also see the amount available in your spending budget and whether you will have enough money to spend against.

If you don't have enough money in your budget to cover the proposed spend the system will indicate this in the column marked '**Ok?**'. In this case you will not be allowed to continue, instead you will need to contact your Finance Manager to discuss possible options. Should they decide to move some monies from another budget it takes overnight to update in ePO :

| Requisition Budget Spends REQ/ACFB0/28358 Help |                     |             |           |                |   |     |  |  |  |
|------------------------------------------------|---------------------|-------------|-----------|----------------|---|-----|--|--|--|
| Budget                                         | Header              | Budget Code | Available | Proposed Spend | ÷ | Ok? |  |  |  |
| ITS Centre - Stationery                        | ITS Supplies Office | GA00.3300   | £608.08   | £940.00        |   | ×   |  |  |  |
|                                                |                     |             | Total:    | £940.00        |   |     |  |  |  |

You are now ready to **Submit** your requisition. Click the 'Submit' button to complete the process

|                                    |                               | Submit button          | $\neg$     |         |         |      |      |             |
|------------------------------------|-------------------------------|------------------------|------------|---------|---------|------|------|-------------|
| Requisition Header REQ/ACFB0/2835  | 56                            |                        | Clone      | Subnit  | Decline | Edit | Help | Q -         |
| Supplier: The Yoga Shop P O Box522 | 1                             |                        |            |         |         |      | « Re | equisitions |
| Account Code:                      | YO0040                        | Requisition Status:    |            | Draft   |         |      |      |             |
| Order Date:                        | 26-Jun-2007                   | Delivery Date:         |            | 26-Jun- | 2007    |      |      |             |
| Originator:                        | Michele Saliman               | Supplier Contact:      |            | T 01296 | 615880  |      |      |             |
| Department:                        | ITS BIS                       | Notes for Supplier:    |            |         |         |      |      |             |
| Delivery Address:                  | Purchasing Clerk, IT Services |                        |            |         |         |      |      |             |
|                                    | Engineering I Building        |                        |            |         |         |      |      |             |
|                                    | University of Sussex          | Internal Comments:     |            |         |         |      |      |             |
|                                    | Falmer                        |                        |            |         |         |      |      |             |
|                                    | Brighton                      |                        |            |         |         |      |      |             |
| Post Code:                         | BN1 9QT                       | Safety Compliant?      |            | NONE    |         |      |      |             |
| UoS Contact:                       | Michele Saliman, E1-1-01      | Buyers Guide Checked   | ?          | ×       |         |      |      |             |
| Phone:                             | +44 (0)1273 606755 x 3745     | Refer to Purchasing Co | ordinator? | ×       |         |      |      |             |
|                                    |                               |                        |            |         |         |      |      |             |

| Requis  | ition Items REQ/ACFB0/28356  |          |          |        |               |         |             |         |         |                 |                  | Add   | Edit  | Help      | Q                                                                                                    |       |
|---------|------------------------------|----------|----------|--------|---------------|---------|-------------|---------|---------|-----------------|------------------|-------|-------|-----------|----------------------------------------------------------------------------------------------------|-------|
| Supplie | er: The Yoga Shop P O Box521 |          |          |        |               | » Viev  | v Budge     | t Codes |         |                 |                  |       | »     | View Ledg | ger Ci                                                                                                    | odes  |
| No.     | Item Description             | Cat No.  | UoM      | Qty    | Unit<br>Price | Nett    | VAT<br>Code | VAT     | Gross   | Ledger Code     | Contract<br>Ref. | Inver | ntory | Further   | Deta                                                                                                    | ails  |
| 1       | Yoga Block                   | 358342   | 1        | 20     | £5.50         | £110.00 | S           | £19.25  | £129.25 | GA00.3300 >>    |                  | N     | J     |           |                                                                                                    |       |
| 2       | Box of Yoga Belts (Cream)    | 438243   | 1 Box    | 1      | £20.00        | £20.00  | s           | £3.50   | £23.50  | GA00.3300 >>    |                  | N     | J     |           |                                                                                                    |       |
|         | Total: £152.75               |          |          |        |               |         |             |         |         |                 |                  |       |       |           |                                                                                                    |       |
|         |                              |          |          |        |               |         |             |         |         |                 |                  |       |       | Bac       | k to i                                                                                                    | top △ |
| Requis  | ition Budget Spends REQ/ACFI | 80/28356 |          |        |               |         |             |         |         |                 |                  |       |       | Help      | Q                                                                                                    | —     |
| Budge   | t                            | Hea      | der      |        |               | B       | udget (     | Code    |         | Available       | Proposed         | Spend |       | ÷         | 0                                                                                                    | )k?   |
| ITS Ce  | ntre - Stationery            | ITS      | Supplies | Office | э             | G       | A00.330     | )0      |         | £762.36 £152.75 |                  |       |       |           | <ul> <li>Image: A second second s</li></ul> |       |
|         | Total:                       |          |          |        |               |         |             |         |         | £152.           | .75              |       |       |           |                                                                                                    |       |

Once you have submitted the requisition the status may go to **Closed.** If the status changes to Closed then you will get an University of Sussex purchase order number

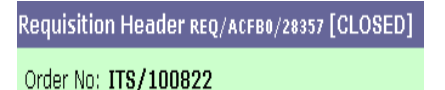

When you have an order number the requisition is ready to print (email or fax) to the supplier

You have two print options. Clicking on the printer icon means that you have to put University letter headed paper in your printer. Clicking on the Fax icon will feature the University logo.

| Requisition Header REQ/ACEB0/2005<br>Order No: ITS/100822<br>Supplier: Carlsberg Uk Limited Free | 7 [CLOSED<br>Trade                                | Print purchase<br>requisition on lette<br>headed paper | r       |                           | clone Eax   | Edi | t Help 🗍 —<br>« Requisitions |     |
|--------------------------------------------------------------------------------------------------|---------------------------------------------------|--------------------------------------------------------|---------|---------------------------|-------------|-----|------------------------------|-----|
| Account Code:                                                                                    | CA0137                                            |                                                        |         | ition Status:             | Closed      |     |                              |     |
| Order Date:                                                                                      | 26-Jun-20                                         | 07                                                     | Deliver | y Date:                   | 26-Jun-2007 |     |                              |     |
| Originator:                                                                                      | Michele Sa                                        | aliman                                                 | Supplie | er Contact:               |             |     | Drint nurch                  | ~~~ |
| Department:                                                                                      | ITS BIS                                           |                                                        | Notes f | or Supplier:              |             | _   | Frint purch                  | ase |
| Delivery Address:                                                                                | Purchasing<br>Engineering<br>University<br>Falmer | g Clerk, IT Services<br>g I Building<br>of Sussex      | Interna | al Comments:              |             |     | requisition plain paper      | on  |
| Deat Order                                                                                       | Bhynton<br>BNH BOT                                |                                                        | 0-6-6-  | Computer to               | NONE        | _   |                              |     |
| Post Goue:                                                                                       | BUT AG1                                           | June 51 1 01                                           | Salety  | Compliants                | NONE        |     |                              |     |
| ous contact:                                                                                     | MICHEle Sa                                        | annan, E1-1-01                                         | Buyers  | Guiue Griecked?           |             |     |                              |     |
| Phone:                                                                                           | +44 (0)12                                         | 73 606755 x 3745                                       | Refer t | o Purchasing Coordinator? | ×           |     |                              |     |

### Authorisation

If your requisition needs to be authorised by another member of staff you will get a notification message and the requisition status will change to **Auth1** or **Auth2**. Once it has been authorised and the requisition status changes to Closed you will be able to print out the purchase requisition

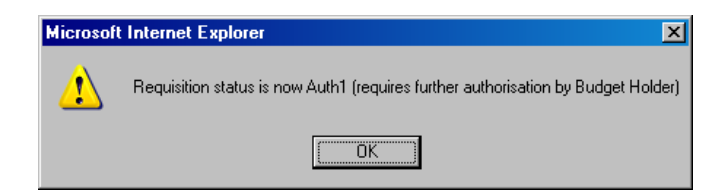

### **To Check your Requisitions**

Your Requisitions
Page Options: O Supplier Categories O Search for Supplier © Requisitions O Spending Budgets
External Links: How to Order | Procurement Office | Southern Universities Purchasing Consortium (SUPC) | Procureweb

### Click Your Requisitions in the Page Options.

| Search Req                     | uisitions                           |            |                     |                                                                    |                                      |           |  |           |         |         | Search | Help    |
|--------------------------------|-------------------------------------|------------|---------------------|--------------------------------------------------------------------|--------------------------------------|-----------|--|-----------|---------|---------|--------|---------|
| Req Name/Order No              |                                     |            | د<br>ا              | Include Closed?         Date From           Yes         01/08/2006 |                                      |           |  |           | Date To |         |        |         |
|                                |                                     |            |                     |                                                                    |                                      |           |  |           |         |         |        |         |
| Your Requisitions New Help 🖵 — |                                     |            |                     |                                                                    |                                      |           |  |           |         |         |        |         |
| Your Purcha<br>Lez Oxley, N    | sing Co-ordinators a<br>ick Balding | re:        |                     |                                                                    |                                      |           |  |           |         |         |        |         |
| Order No                       | Req ID                              | Date       | Supplier            |                                                                    | Goods Ordered                        |           |  | Net Value | VAT     | Total   | Status | Printed |
| ITS/100822                     | REQ/ACFB0/28357                     | 26/06/2007 | Carlsberg Uk Limite | d Free Trade                                                       | 1 1 Beer                             |           |  | £1.30     | £0.23   | £1.53   | Closed |         |
|                                | REQ/ACFB0/28356                     | 26/06/2007 | The Yoga Shop P C   | D Box521                                                           | 20 Yoga Block<br>1 Box of Yoga Belt: | s (Cream) |  | £130.00   | £22.75  | £152.75 | Auth1  |         |

You will then see a list of your requisitions, along with their statuses. You can use the 'Search Requisition' facility to query your list of requisitions.

If you click on the Status of your requisition it will tell you who needs to authorise it, or who has authorised it. It also tells you if an invoice has been received and if that invoice has been paid.

| Invoice | Payment | Payment | Invoice |
|---------|---------|---------|---------|
| Name    | Name    | Date    | Amount  |
|         |         |         |         |

### Cloning a closed requisition

You can clone a 'closed' requisition by clicking on the 'Requisition id' to take you into the requisition detail.

| Your Requisitions                                             |                   |                                             |                                                         |                                              |                                                               |        |         | Help       | 0 -     |
|---------------------------------------------------------------|-------------------|---------------------------------------------|---------------------------------------------------------|----------------------------------------------|---------------------------------------------------------------|--------|---------|------------|---------|
| Your Purchasing Co-ordinators are:<br>Lez Oxley, Nick Balding |                   |                                             |                                                         |                                              |                                                               |        |         |            |         |
| Order No                                                      | Req ID            | Date                                        | Supplier                                                | Goods Ordered                                | Net Value                                                     | VAT    | Total   | Status     | Printed |
| ITS/100822                                                    | REQ/ACFB0/28357   | 26/06/2007                                  | Carlsberg Uk Limited Free Trade                         | 1 1 Beer                                     | £1.30                                                         | £0.23  | £1.53   | Closed     |         |
|                                                               | REC 80/28356      | 26/06/2007                                  | The Yoga Shop P O Box521                                | 20 Yoga Block<br>1 Box of Yoga Belts (Cream) | £130.00                                                       | £22.75 | £152.75 | Auth1      |         |
| Requisition H 🗸 ACF80/28357 [CLOSED] Clone 📇 Fax Edit Help 🖸  |                   |                                             |                                                         |                                              |                                                               |        |         | 0 -        |         |
| Order No: ITS/10-22                                           |                   |                                             |                                                         |                                              |                                                               |        |         | quisitions |         |
| Account Co                                                    | ount Code: CA0137 |                                             |                                                         | Requisition Status:                          | Closed                                                        |        |         |            |         |
| Order Date:                                                   |                   | 26-Jun-                                     | 2007                                                    | Delivery Date:                               | 26-Jun-2007                                                   |        |         |            |         |
| Originator:                                                   |                   | Michele                                     | Saliman                                                 | Supplier Contact:                            |                                                               |        |         |            |         |
| Department: ITS BIS                                           |                   |                                             |                                                         | Notes for Supplier:                          |                                                               |        |         |            |         |
| Delivery Address:                                             |                   | Purchasi<br>Engineer<br>Universit<br>Falmer | ng Clerk, IT Services<br>ing I Building<br>:y of Sussex | Internal Comments:                           | Click on the 'clone'<br>icon to clone a<br>closed requisition |        |         |            | ]-      |
| Post Code:                                                    |                   | BN1 9OT                                     |                                                         | Safety Compliant?                            |                                                               |        |         |            |         |
| UoS Contact:                                                  |                   | Michele                                     | Saliman. E1-1-01                                        | Buvers Guide Checked?                        |                                                               |        |         |            |         |
| Phone: +44 (0)1273 606755 × 3745                              |                   |                                             | Refer to Purchasing Coordinator?                        | Refer to Purchasing Coordinator? 🗴           |                                                               |        |         |            |         |

Cloning a requisition will copy all the details from the cloned requisition to the new requisition, except the General Ledger codes. You must re-enter the ledger codes by editing the 'Requisition Items' table

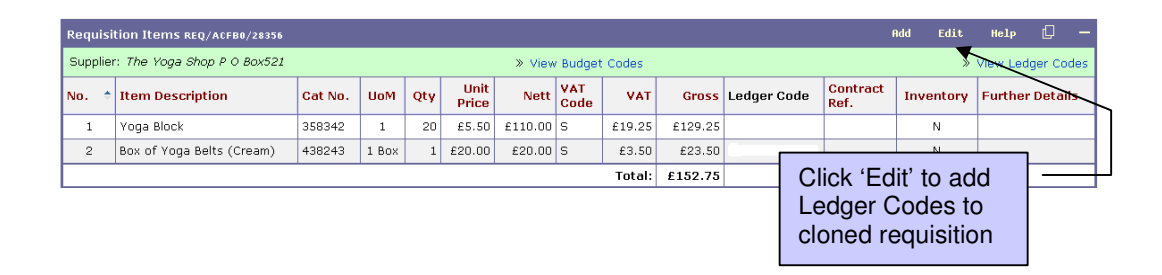

### Summary

- Select relevant Safety Compliant option
- Read and tick Buyers Guide
- Check/input relevant data delivery address etc
- Save
- Enter items services for requisition
- Description, Qty, Cost, VAT and GL codes
- Save
- Check budget is OK
- Submit
- Print once status is Closed
- Send to supplier

#### SAVE, SAVE, SUBMIT